## Hi Guys

1) This worked for me and a student. I went into the settings of google and found that it was enabled but not showing up

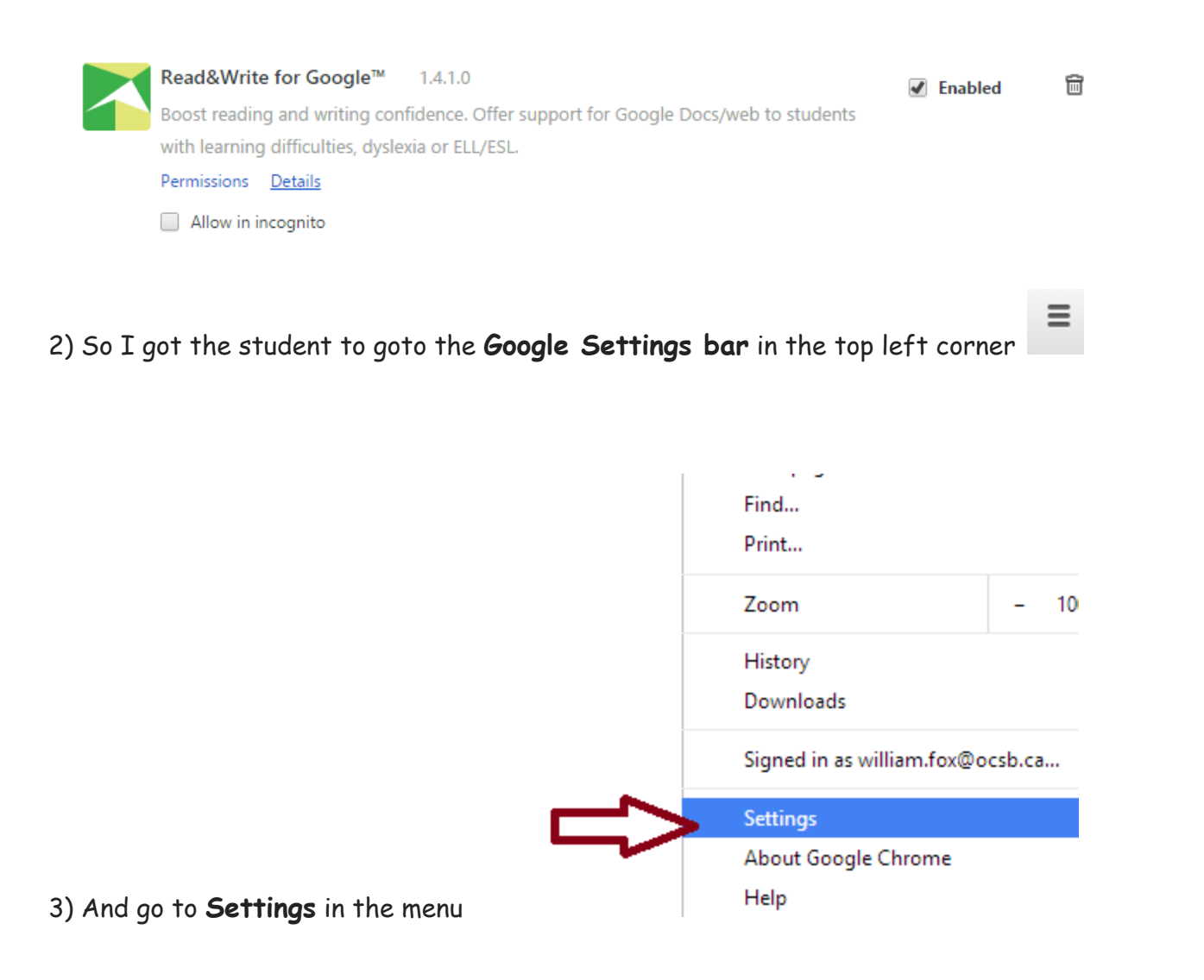

## 4) And Disconnect your Google Account

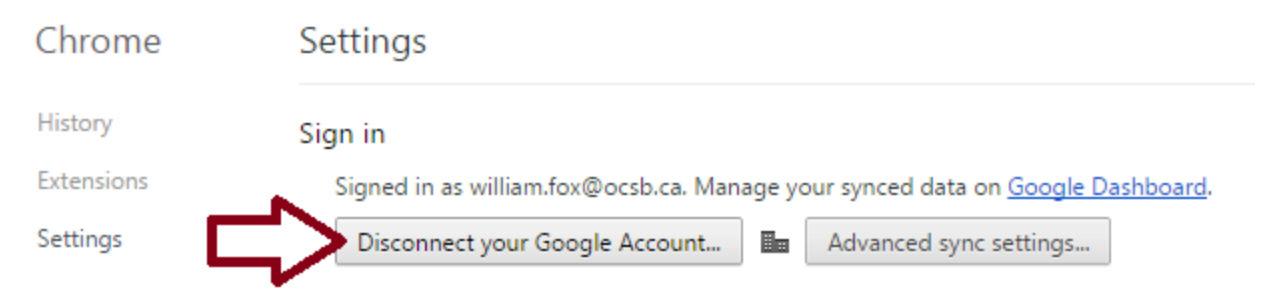

## 5) Click Clear data and disconnect

| This account is managed by <b>ocsb.ca</b><br>Disconnecting william.fox@ocsb.ca will clear your history, bookmarks, settings, and other Chrome data<br>stored on this device. Data stored in your Google Account will not be cleared and can be managed on<br><u>Google Dashboard</u> . |            |
|----------------------------------------------------------------------------------------------------|------------|
| Disconnecting william.fox@ocsb.ca will clear your history, bookmarks, settings, and other Chrome data<br>stored on this device. Data stored in your Google Account will not be cleared and can be managed on<br><u>Google Dashboard</u> .                                              |            |
| Cancel Clear data and disconnect                                                                                                    | <b>(</b> ) |

6) Relog into Google with the ocsb.ca teacher account or ocsbstu

or ocsbstudent account but in this way below !!!

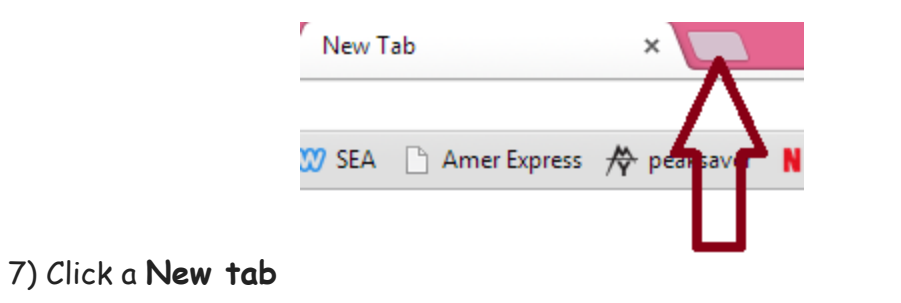

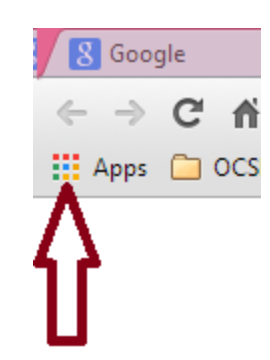

8) Click the Coloured Apps button in the top left corner

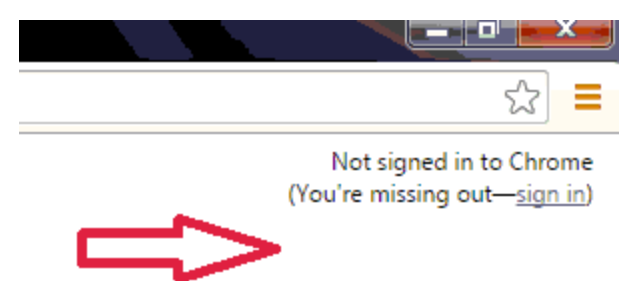

9) You will get the Not signed into Chrome text in the top left corner

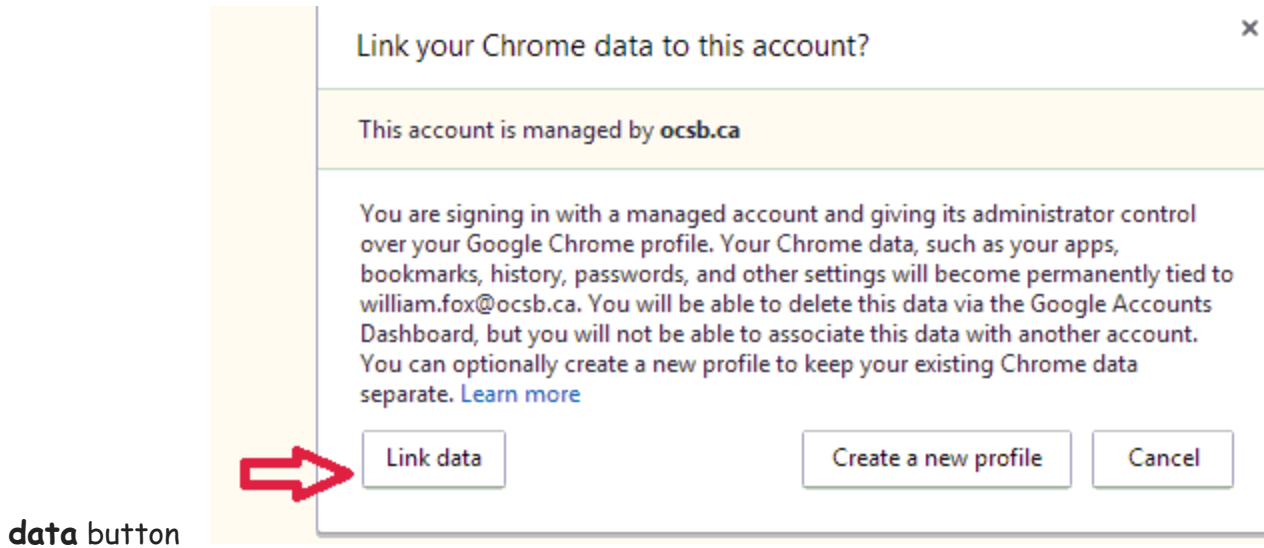

10) Click the Link data button

and that will reload all the extensions !!! But I still don't know the cause on why it disappears !!!

All the best Bill

William P. Fox 723 Rolling River Cres. Gloucester, Ontario K1V 1M1 http://willpfox.weebly.com/

613 799 7331 (C) 613 604 4509 (H)